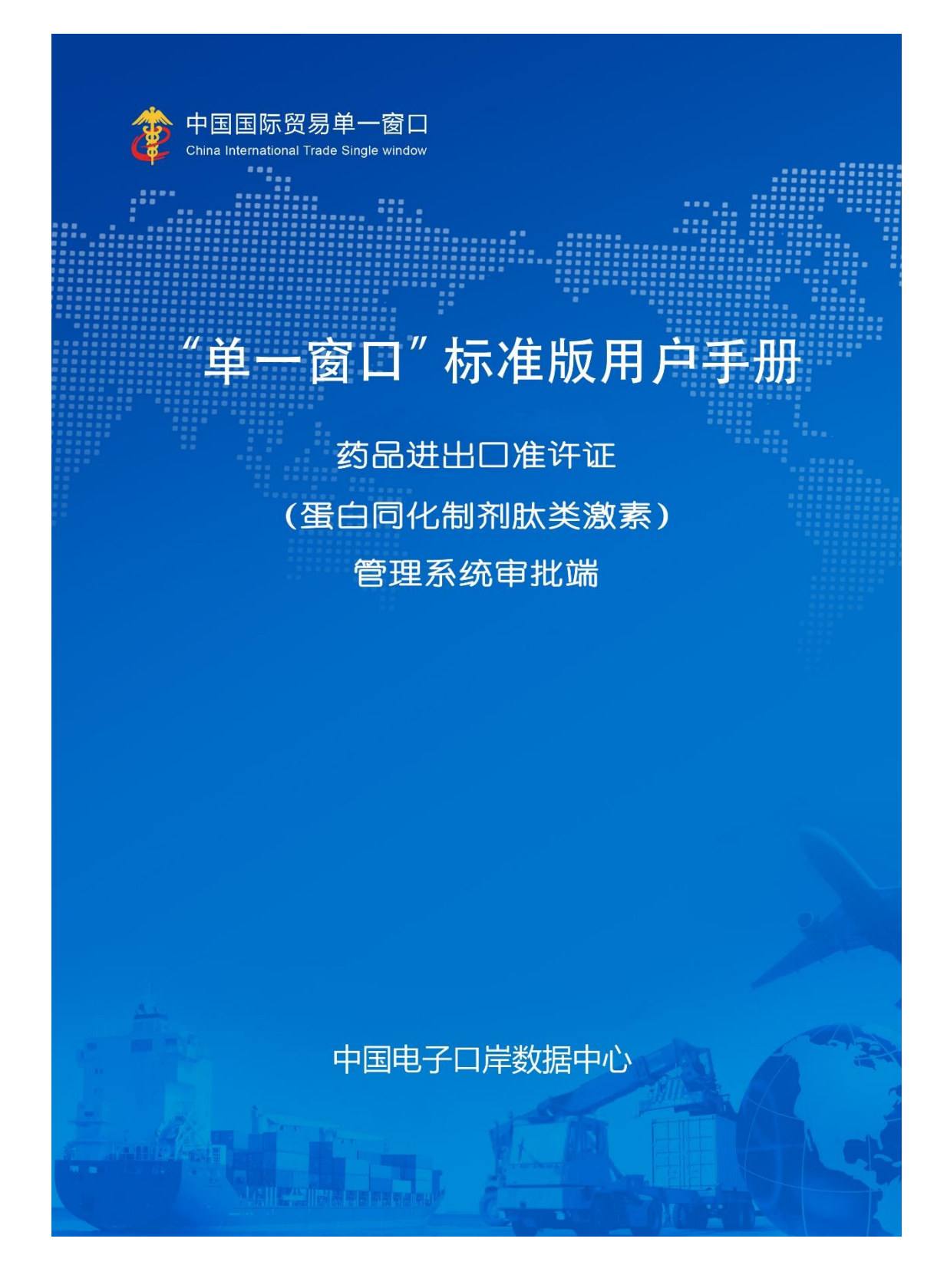

| 版本号 | 修订类型 | 修订章节 | 修订内容概要(或原因) | 编制人/日期 | 批准人/日期 |
|-----|------|------|-------------|--------|--------|
|     |      |      |             |        |        |
|     |      |      |             |        |        |
|     |      |      |             |        |        |
|     |      |      |             |        |        |
|     |      |      |             |        |        |
|     |      |      |             |        |        |

**★**修订类型分为: A-ADDED, M-MODIFIED, D-DELETED。

| 第一篇 | 前  | 了言                | . 5 |
|-----|----|-------------------|-----|
| 第二篇 | 使  | 可用须知              | . 6 |
| 2.1 | 访问 | ]地址               | . 6 |
| 2.2 | 系纺 | 冠环境               | . 6 |
| 2.2 | .1 | 操作系统              | . 6 |
| 2.2 | .2 | 浏览器               | . 6 |
| 2.3 | 重要 | 基握                | . 6 |
| 2.3 | .1 | 关于登录方式            | . 6 |
| 2.4 | 功能 | 是简介               | . 6 |
| 2.5 | 通用 | ]功能               | . 7 |
| 2.5 | .1 | 移动页签              | . 7 |
| 2.5 | .2 | 折叠/展开菜单           | . 7 |
| 2.5 | .3 | 关闭选项卡             | . 7 |
| 第三篇 | 茲  | 后品进出口准许证管理系统审批端介绍 | . 9 |
| 3.1 | 进入 | 、或退出系统            | . 9 |
| 第四篇 | 茲  | J品进出口准许证管理系统审批端   | 11  |
| 4.1 | 准许 | 「证导入              | 11  |
| 4.2 | 设置 | 【初始值              | 11  |
| 4.2 | .1 | 设置审批环节            | 12  |
| 4.2 | .2 | 设置初始值             | 13  |
| 4.3 | 申请 | 育审批               | 13  |
| 4.3 | .1 | 待受理/待初审/待复审/待审定   | 14  |
| 4.3 | .2 | 撤回待审              | 18  |
| 4.4 | 查询 | ]                 | 19  |
| 4.4 | .1 | 申请单查询             | 19  |
| 4.4 | .2 | 证书查询              | 21  |
| 4.4 | .3 | 核销查询              | 23  |
| 4.5 | 文书 | 打印                | 25  |
| 4.5 | .1 | 通知书打印             | 25  |
| 4.5 | .2 | 签批单打印             | 26  |

# 目录

## 第一篇 前言

"单一窗口"药品进出口准许证管理系统,涵盖国家药监局的药品进出口准许证申请和 审批功能,实现企业通过"单一窗口"一次性提交满足要求的申请信息,审批部门审批完成 后并将审批结果通过"单一窗口"统一反馈,便于企业查询,同时,审批端将签发的准许证 电子数据发往海关,从而实现部委间数据共享和监管证件的联网核查。

## 第二篇 使用须知

### 2.1 访问地址

https://iec.singlewindow.cn/iecapproveserver/sw/desk

#### 2.2 系统环境

### 2.2.1 操作系统

Windows 7 或 10 (32 位或 64 位操作系统均可) 不推荐 windows XP 系统

### 2.2.2 浏览器

Chrome 20 及以上版本

- ▶ 若用户使用 windows 7 及以上操作系统(推荐使用 Chrome 50 及以上版本)
- ▶ 若用户使用 windows XP 系统(推荐使用 Chrome 26 版本的浏览器)
- ▶ IE 9 及以上版本(推荐使用 IE 10 或 11 版本)

### 2.3 重要提醒

### 2.3.1 关于登录方式

药品进出口准许证(蛋白同化制剂肽类激素)审批系统需使用卡介质(中国 电子口岸密钥)登录系统。

#### 2.4 功能简介

#### 准许证导入

已有自建网上申请审批系统的药监局可将准许证数据按固定格式批量导出 上传至单一窗口药品进出口证书管理系统审批端,并发送给海关,无需使用老版 系统录入界面手动录入证书数据发给海关。准许证导入相关规范请联系国家局信 息中心获取。

#### 设置初始值

药监局在使用审批端系统进行审批前,需要先进行初始值设置。

#### 申请审批

包含准许证申请审批和撤回申请的审批。

#### 査询

包含申请单查询、证书查询和核销查询。审批人员可在证书查询菜单中对证 书进行改错,作废,打印以及发往海关的操作。在核销查询菜单中可查看企业证 书关联的报关单结关信息,可看企业实际通关数量。

#### 文书打印

包含通知书打印和签批单打印,审批人员可打印4种类型的通知书以及签批 单。

### 2.5 通用功能

#### 2.5.1 移动页签

如打开的页签较多,点击界面 🕙 或 💌 图标,可将页签名称进行左右移动选择。

### 2.5.2 折叠/展开菜单

点击右侧展示区——左上角图标,将左侧菜单栏进行折叠或展开的操作。折 叠后的左侧菜单栏只显示图标,效果如下图。

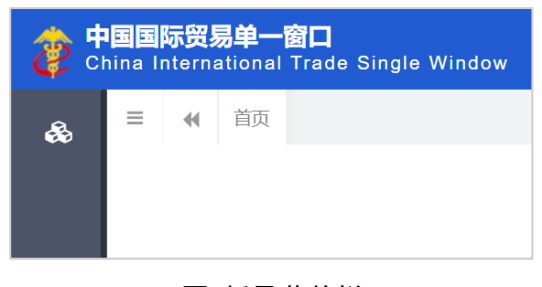

图 折叠菜单栏

### 2.5.3 关闭选项卡

点击右侧展示区——右上角图标,弹出下拉菜单(如下图)。选择"关闭全 部选项卡"则将当前展示区内打开的所有页签选项卡全部关闭;如选择"关闭其 他选项卡",则除当前停留显示的页签选项卡之外,关闭其他打开过的选项卡。

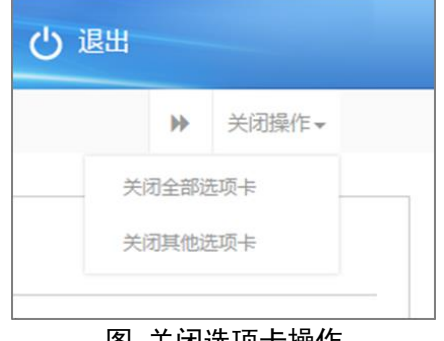

图 关闭选项卡操作

# 第三篇 药品进出口准许证管理系统审批端介 绍

### 3.1 进入或退出系统

打开药品进出口准许证(蛋白同化制剂肽类激素)审批端登录地址(如下图 所示):

| 欢迎您访问 www.chinaport.gov.cn 中国电子口声<br>中国电子口岸是国务统有关部委将分别掌管的进出<br>中存放到口岸公共数据中心,为各行政管理到了提供<br>及中介服务机构提供风上办理进出口业务服务的数据3 | ¥。<br>(口业务信息流、资金流、货物流等电子底帐数据集<br>等部门、跨行业的行政执法数据联网核查,并为企业<br>2段平台。 |  |
|----------------------------------------------------------------------------------------------------|-------------------------------------------------------------------|--|
| 请您按照以下步骤进行:<br>1、请先插入IC卡。<br>2、在输入框中输入IC卡密码。<br>3、退出系统时请关闭窗口,取回您的IC卡。                                              | 请输入IC卡密码:<br><u>然见问题鲜答</u><br>客户端控件下载                             |  |
|                                                                                                    | 进入中国电子口岸综合服务网                                                     |  |

#### 图 审批端登陆界面

插入审批卡介质,并输入密码,即可进行登录。如果没有下载控件,需在界 面中点击"客户端控件下载"按钮下载安装控件,控件安装完成后重新插入卡介 质登录即可。

进入药品进出口准许证(蛋白同化制剂肽类激素)审批端模块,系统的界面 如下图。点击界面右上角"退出"字样,可安全退出系统。

### ◆小提示:

换卡介质登录时,需要先点击右上角"退出"字样退出前一个账号之后,才可换 另一个卡介质登录。

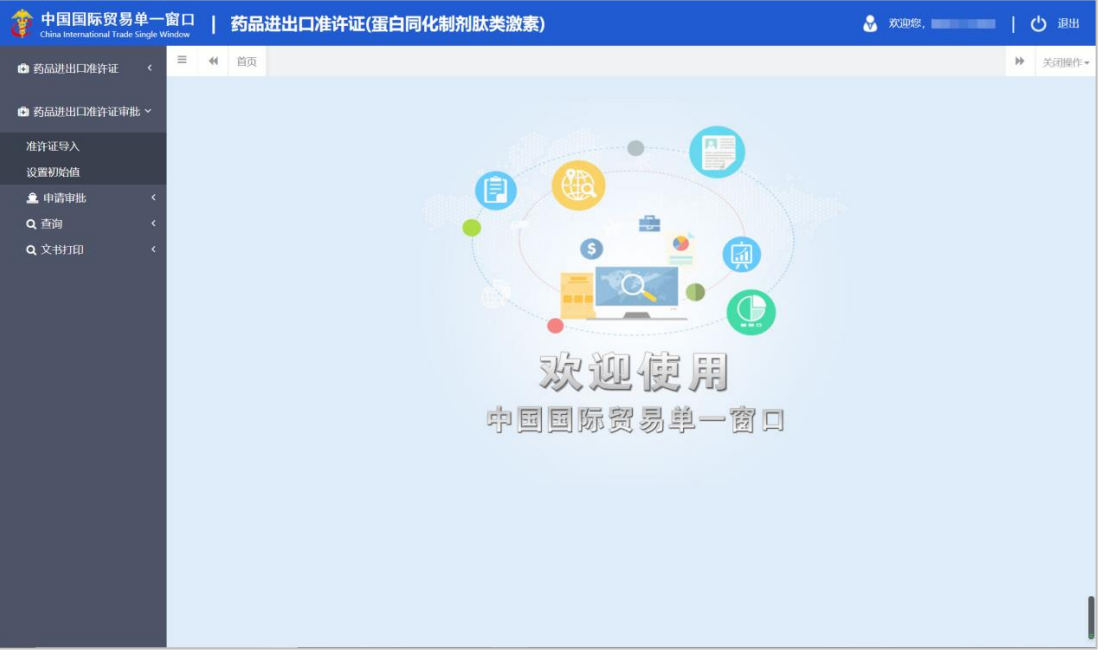

图 进入药品进出口准许证(蛋白同化制剂肽类激素)审批端系统

## 第四篇 药品进出口准许证管理系统审批端

系统显示两个一级菜单,分别为"药品进出口准许证"和"药品进出口准许 证审批",药品进出口准许证菜单功能为老版录入功能,审批人员可将以前签发 的纸质证书上的数据录入在界面中并发往海关。药品进出口准许证审批菜单中功 能可实现网上审批企业提交的申报数据,套打证书并发往海关,还可查询核销数 据,打印文书,对于己有自建申请审批系统的药监局,也可利用准许证导入功能 上传准许证数据。以下主要描述"药品进出口准许证审批"菜单功能。

#### 4.1 准许证导入

已有自建申请审批系统的药监局可依据准许证导入接口规范自行导出 xml 格式证书数据,并在该菜单下上传,上传成功后,列表显示已上传成功待发送给 海关的数据,如下图所示,审批人员可勾选证书,点击"提交并发往海关"按钮 将证书数据发往海关。

| 诊 中国国际贸易单一<br>China International Trade Si | ·窗口<br>ngle Windov | , I   | 药品进出口准        | 皆许证(蛋白同化制      | 剂肽类激素)                     | &     | 欢迎您,准;     | 午证-北京2     | ひ 退出   |
|--------------------------------------------|--------------------|-------|---------------|----------------|----------------------------|-------|------------|------------|--------|
| 药品进出口准许证 <                                 | = *                | 首引    | 復 准许证导入 ⊗     |                |                            |       |            |            | ▶ 关闭操作 |
| <ul> <li>药品进出口准许证审批 &gt;</li> </ul>        | ۵ ک                | 佳许证。  | 导入            |                |                            |       |            |            |        |
| 准许证导入                                      | 允许                 | F上传xm | 文件!           | 选择文件           | 土 上传                       |       |            |            |        |
| 设置初始值                                      |                    |       |               |                |                            |       |            |            |        |
| 申请审批 〈                                     | 3                  | 佳许证   | 列表            |                |                            |       |            |            |        |
| <u>査</u> 询 〈                               | 1                  | 提交并初  | 发往海关          |                |                            |       |            |            |        |
| 文书打印 〈                                     |                    | 序号    | 导入编号          | 证书编号           | 药品名称                       | 准许证状态 | 导入日期       | 发证日期       | 进/出口   |
|                                            |                    | 1     | 1002201910224 | 京1201911210919 | 改良种用濒危野马,改良种用濒危野马,改良种用濒危野马 | 审批通过  | 2019-11-21 | 2019-09-11 | 进口     |
|                                            |                    | 2     | 1002201910226 | 京I201933210919 | 改良种用濒危野马,改良种用濒危野马,改良种用濒危野马 | 审批通过  | 2019-11-21 | 2019-09-11 | 进口     |
|                                            |                    | 3     | 1002201910227 | 京I201933210939 | 改良种用濒危野马,改良种用濒危野马,改良种用濒危野马 | 审批通过  | 2019-11-21 | 2019-09-11 | 进口     |
|                                            |                    | 4     | 1002201910229 | 京I201933410939 | 改良种用濒危野马,改良种用濒危野马,改良种用濒危野马 | 审批通过  | 2019-11-21 | 2019-09-11 | 进口     |
|                                            |                    | 5     | 1002201910230 | 京I201933990939 | 改良种用濒危野马,改良种用濒危野马,改良种用濒危野马 | 审批通过  | 2019-11-21 | 2019-09-11 | 进口     |
|                                            |                    | 6     | 1002201910231 | 京I201933970939 | 改良种用濒危野马,改良种用濒危野马,改良种用濒危野马 | 审批通过  | 2019-11-21 | 2019-09-11 | 进口     |
|                                            |                    | 7     | 1002201910232 | 京I201933978939 | 出口药物,出口药物,出口药物,出口药物        | 审批通过  | 2019-11-21 | 2019-09-11 | 进口     |
|                                            |                    | 8     | 10022019E0141 | 京1201933928939 | 出口药物,出口药物,出口药物,出口药物        | 审批通过  | 2019-11-21 | 2019-09-11 | 出口     |
|                                            |                    | 9     | 1002201910234 | 京I201448939    | 出口药物,出口药物,出口药物,出口药物        | 审批通过  | 2019-11-21 | 2019-09-11 | 进口     |

导入接口规范可与国家药监局信息中心联系获取。

图 准许证导入

### 4.2 设置初始值

审批人员可在"药品进出口准许证审批"-"设置初始值"菜单模块中设置审 批级别、药监局中英文名称和联系电话等,在药品进出口准许证审批模块,点击 "初始值设置",页面显示如下图所示:

| 中国国际贸易单一<br>China International Trade Sim | 和口 / 药品进出口准许证(蛋白同化制剂肽类激素)                                                  | 😸 X1825, 🛛 🛛 🖒 IR11 |
|-------------------------------------------|----------------------------------------------------------------------------|---------------------|
| 药品进出口准许证 <                                | # 約2 2010年1月1日                                                             | ▶ 关闭操作+             |
| <ul> <li>药品进出口准许证审批 &gt;</li> </ul>       | 审批环节及初始值设置                                                                 |                     |
| 准许证导入设置初始值                                | 通示:1、通知時和政治会外通知会議業由所行。取以必須得受選び中会所行。<br>2、現代設置後述、利益局中で会计等価格。所行主張信頼機能で付い及ぼれ、 |                     |
| 申請审批 <                                    | CP 说那审批标节                                                                  |                     |
| □□□                                       | a11575 ■185項 □187a ■187a ■187a                                             | B ##                |
|                                           | 27 認知知時前           約回用中文集中           約回用中文集中           約回用中文集中             |                     |
|                                           | sansa dibibi                                                               |                     |

#### 图 设置初始值

### ◆小提示:

- 1、审批端如不设置初始值,企业无法在药品进出口证书管理系统申请端向 该药监局申报数据。
- 2、审批端如不设置初始值,进入其他菜单时界面将会出现如下提示:

| 伊国国际贸易学一首口     日本     市政     市政     市     市 | 🖁 xxes. 🗾 () 384 |
|----------------------------------------------------------------------------------------------------|------------------|
| ● 務島時山の時後で( 単 4 単反 特殊型 0                                                                                                    |                  |
| ■ 務局表出日本許認定総 ×                                                                                                    |                  |
| 准有在日本                                                                                                    |                  |
| #3662 ·                                                                                                    |                  |
| R5%                                                                                                    |                  |
| 周期 清先在初始值菜单设置审批环节和初始值!                                                                                                    |                  |
| 文初词 (                                                                                                    |                  |
|                                                                                                    |                  |
|                                                                                                    |                  |
|                                                                                                    |                  |
|                                                                                                    |                  |
|                                                                                                    |                  |
|                                                                                                    |                  |
|                                                                                                    |                  |
|                                                                                                    |                  |
|                                                                                                    |                  |
|                                                                                                    |                  |

图 请先设置初始值提示

### 4.2.1 设置审批环节

任意级别的卡介质进入系统后均可进行审批级别设置,审批端系统提供全流 程审批环节为受理、初审、复审和审定。各地药监局按照实际业务流程勾选所需 的审批环节,受理和审定环节不可缺少,系统默认勾选,初审和复审由各局自由 选择是否需要,勾选审批环节后,点击蓝色【保存】按钮,即可完成审批环节设置,保存后不可自行修改。

注意:勾选审批环节前需要先确保本局的密钥数不少于勾选的级别数(需要 几个环节就至少需要几个密钥,如果实际业务为1人操作两个环节也需要制作两 个密钥),且每个密钥的审批级别已在后台设置,制作和配置密钥步骤如下:

1、如果密钥不够,提交制作密钥的文件至国家药监局信息中心,由国家药监局信息中心统一给中国电子口岸数据中心。

2、已有密钥或者密钥制作完成后,需告知中国电子口岸数据中心每个密钥编号对应的审批级别(1受理级别、2初审级别、3复审级别、4审定级别),参照国家药监局通知填写《药品进出口准许证管理系统审核人员信息-xx药监局》 表格,并提交至国家药监局信息中心。

◆小提示:

1、请按照实际业务流程勾选设置审批环节,默认必须有受理和审定环节。

2、审批级别设置保存后如需修改,请联系 010-95198.

### 4.2.2 设置初始值

在 图 设置初始值 中,审批人员需填写药监局中文全称等信息,点击【保存】 蓝色按钮,系统提示"初始值设置成功",该部分信息,修改后也可再次修改保存。

界面中药监局英文名称为非必填项,其余为必填项,该部分信息保存后用于 生成各类通知书及证书。

#### 4.3 申请审批

审批流程说明:以四级审批为例,第一级受理级别对企业申请单可做出受理、 不予受理、补正材料的审批结论,若选择不予受理或补正材料,申请单直接退回 至企业,若选择受理,则申请单流转至第二级初审级别,第二级可对申请做出同 意或不同意的决定,无论是否同意,该申请继续流转至第三级复审级别,第三级 也可对申请做出同意或不同意的决定,无论是否同意,该申请继续流转至第四级 审定级别,第四级可对申请做出同意或不同意的决定,若不同意,申请单出现在

13

前三级的申请审批菜单待办列表中,前三级中的任意一级均可录入通知书意见, 并将申请单直接退回至企业,若第四级同意,则系统自动生成准许证。

### 4.3.1 待受理/待初审/待复审/待审定

提供药品进出口准许证申请的审批功能。不同级别的卡介质登录后显示的模 块名称也不同,如一级审批人员卡介质登录显示:待受理,二级审批人员卡介质 登录显示:待初审。

进入左侧菜单"申请审批" ——"待受理",展开业务菜单(如下图)。

| 🎓 中国国际贸易单      | 一窗口   药<br><sup>Je Window</sup> | 与品进出口准许证(蛋白          | 3同化制剂肽类激素)  |              |       | 😽 欢迎您, 📰 | して、「」      |
|----------------|---------------------------------|----------------------|-------------|--------------|-------|----------|------------|
| 药品进出口准许证       | : = ≪ ≧                         | 街 待受理 😒              |             |              |       |          | ▶ 关闭操作-    |
| 药品进出口准许证审批 ~   | Q 待受理查                          | E询                   |             |              |       |          |            |
| 准许证导入          | 申请单号                            |                      | 进/出口        | ▼ 申请日期 请选择日期 | 100 A | 请选择日期    |            |
| 设置初始值          | 药品名称                            |                      | 申请单位        |              |       |          |            |
| 🚊 申请审批         | ~                               |                      | Q 8         | 查询 つ 重置      |       |          |            |
| 待受理<br>撤回待审    | 序号                              | 申请单号                 | 申请单位名称      | 进出口类型        | 药品名称  | 状态       | 申请日期       |
| Q 查询<br>Q 文+时印 | « 11<br>«                       | 10032019E0134        | 中国山族花卉逝出口公司 | Ш            | 123   | 待受理      | 2019-11-20 |
|                | 显示第 11 到第                       | 11 朱记录,总共 11 朱记录 每页8 | 5示 10 条记录   |              |       |          | < 1 2 > >  |

图 待受理

审批人员可在 图 待受理 中输入对应条件查询具体单据,如不输入任何条件, 界面默认显示所有申请单,包含企业提交的待受理状态申请单以及第四级不同意 退回的即"审批不通过"状态的申请单。

选择一条"待受理"需要审批的数据,点击蓝色申请单号,跳转至详情界面,如图 待受理数据详情界面所示:

| 👌 中国国际贸易单一<br>China International Trade Sing | - 窗口   耆    | 药品进出口准许证(蛋白同                | 化制剂肽类激素)           |                |                                                                                                    | 🖌 欢迎怨,    | し、の通知      |
|----------------------------------------------|-------------|-----------------------------|--------------------|----------------|----------------------------------------------------------------------------------------------------|-----------|------------|
| <ul> <li>药品进出口准许证</li> </ul>                 | ≡ « ≓       | (页 荷受理 ◎ 申请单审核详情 ◎          |                    |                |                                                                                                    |           | ▶ 关闭操作▼    |
| <ul> <li>药品进出口准许证审批 &gt;</li> </ul>          | 审核          |                             |                    |                |                                                                                                    | ● 查看删件 🔒  | 通知书预览 🕹 體交 |
| 准许证导入                                        | *=          | ·核告论 ◎ 受理 ◎ 不予受理 ◎ 补正材料     |                    |                |                                                                                                    |           |            |
| 设置初始值                                        |             | 物愿风                         |                    |                |                                                                                                    |           |            |
| 申请审批 ~                                       | <b>*</b> 通知 | H意见                         |                    |                |                                                                                                    |           |            |
| 待受理                                          |             |                             |                    | h              |                                                                                                    |           |            |
| 「「「」」「「」」「」」「」」「」」「」」「」」「」」」「」」」」」」」」」       | * 通知        | 口单编号                        |                    |                |                                                                                                    |           |            |
| 査问く                                          |             |                             |                    |                |                                                                                                    |           |            |
| 文书7印 〈                                       | 基本信息        |                             |                    |                |                                                                                                    |           |            |
|                                              | 申请          | <sup>単号</sup> 10032019E0186 | 证书编号               | 审批部门           | 山东药监                                                                                                    |           |            |
|                                              | 出口单位。       | 名称                          |                    | 出口单位地址         | and the second second sec |           |            |
|                                              | 出口单位名称      | (英<br>文)                    |                    | 出口单位地址(英<br>文) |                                                                                                    |           |            |
|                                              | 是否行         | 键◎是◎否                       | 领现方式 💿 邮寄 🖲 现场领取   | 发证日期           | P and                                                                                                    | 出口期限      |            |
|                                              | 邮寄          | <b>多址</b> 领取方式选择邮寄时,此项必填!   |                    | 联系电话           | 18811111111                                                                                                    |           |            |
|                                              | 进口单位        | 名称                          |                    | 进口单位地址         | 北京市                                                                                                    |           |            |
|                                              | 购货合同或订      |                             |                    | 用途             |                                                                                                    |           |            |
|                                              | 管制药物        | 含量                          |                    | 进口准许证号         |                                                                                                    |           |            |
|                                              | 进口准许证发      | 通 请选择日期                     | 进口准许证失效日<br>第6选择日期 | 10日年1          | 北京                                                                                                    | 出口口岸1(英文) |            |

图 待受理数据详情界面

选择一条"审批不通过"需要退回企业的数据,点击蓝色申请单号,跳转至 详情界面,如图 审批不通过退回数据详情界面所示。

| ខ 中国国际贸易单一<br>China International Trade Singl | -窗口   药品<br><sup>e Window</sup>   药品 | 进出口准许证(蛋白同化制     | 制剂肽类激素)          |                |                                                                                                    |                | (し) 退出  |
|-----------------------------------------------|--------------------------------------|------------------|------------------|----------------|----------------------------------------------------------------------------------------------------|----------------|---------|
| 药品进出口准许证 <                                    | ☰ 📢 首页                               | 待受理 🛛 申请单查询详情 🕽  |                  |                |                                                                                                    |                | ▶ 关闭操作▼ |
| 药品进出口准许证审批 >                                  | 审核                                   |                  |                  |                |                                                                                                    | ● 查看附件 🔒 通知书预览 | 土版文     |
| 准许证导入                                         | *审核结                                 | 论 💿 同意 🖲 不同意     |                  |                |                                                                                                    |                |         |
| 设置初始值                                         | *审核意                                 | 见 1231313        |                  |                |                                                                                                    |                |         |
| 申请审批 、 、 、 、 、 、 、 、 、 、 、 、 、 、 、 、 、 、 、    |                                      | -                |                  | li             |                                                                                                    |                |         |
| 待受理                                           | "通知书意。                               | w.               |                  |                |                                                                                                    |                |         |
| 撤回待审                                          | • 通知曲編                               | 2                |                  |                |                                                                                                    |                |         |
| 查询 〈                                          |                                      |                  |                  |                |                                                                                                    |                |         |
| > 印饼文                                         | 基本信息                                 |                  |                  |                |                                                                                                    |                |         |
|                                               | 申请单号                                 | 1002201910152    | 证书编号             | 审批部门           | 北京药监                                                                                                    |                |         |
|                                               | 进口单位名称                               | dimension in the |                  | 进口单位地址         |                                                                                                    |                |         |
|                                               | 进口单位名称(英<br>文)                       | -                |                  | 进口单位地址(英<br>文) | -                                                                                                    |                |         |
|                                               | 是否代理(                                | ◎是◎否             | 领取方式 🕕 邮寄 🖲 现场领取 | 签发日期           | 1-1-1<br>-1-1-1<br>-1-1-1<br>-1-1-1<br>-1-1-1<br>-1-1-1<br>-1-1-1<br>-1-1-1<br>-1-1-1<br>-1-1-1<br>-1-1-1<br>-1-1-1<br>-1-1-1<br>-1-1-1<br>-1-1-1-1<br>-1-1-1-1<br>-1-1-1-1<br>-1-1-1-1<br>-1-1-1-1<br>-1-1-1-1-1-1-1-1-1-1-1-1-1-1-1-1-1-1-1-1 | 进口期限           |         |
|                                               | 邮寄地址                                 | 领取方式选择邮寄时,此项必填!  |                  | 联系电话           |                                                                                                    |                |         |
|                                               | 出口单位名称                               | 123              |                  | 出口单位地址         | 213                                                                                                    |                |         |
|                                               | 购货合同或订单号                             | 123              |                  | 用途             | ◎医疗 ⑧ 教学、科研 ◎ 接受境外企业委托生产                                                                                                    |                |         |
|                                               | 管制药物含量                               |                  |                  | 进口准许证号         |                                                                                                    |                |         |
|                                               | 生产企业                                 |                  |                  |                |                                                                                                    |                |         |

图 审批不通过退回数据详情

### 4.3.1.1操作(按钮)

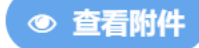

点击 **图 待受理数据详情界面**中的蓝色【查看附件】,界面弹出附件弹框,审 批人员可对用户录入的附件进行下载查看或作需补正审批,如下图所示:

| 诊 中国国际贸易单一<br>China International Trade Single V | 窗口   药品进出口准许证(蛋白同化制剂即<br>Indow                                                                                 | 太类激素)                                                  | 😔 欢迎您, 🔛 🔰 🖒 退出                                                                               |
|--------------------------------------------------|----------------------------------------------------------------------------------------------------|--------------------------------------------------------|-----------------------------------------------------------------------------------------------|
| <ul> <li>勤品进出口准许证 &lt;</li> </ul>                | 三 ◀ 首页 设置初始值 ● 待受理 ● 申请单审核部                                                                                    | ithe O                                                 | ▶ 关闭操作~                                                                                       |
| 奇 药品进出口准许证审批 >                                   | 审核                                                                                                    |                                                        | <ul> <li>         ・ 宣告期件         ・ 提交         ・ 通知书預算         ・         ・         ・</li></ul> |
| 准许证导入<br>设置初始值                                   | *审核结论 ◎ 受理 ◎ 不予受理 ◎ 补正材料<br>附件信息                                                                               |                                                        | - 🛙 ×                                                                                         |
| 申请审批 ~<br>待受理<br>撤回待审                            | 如进口国家或者地区对蛋白同化制剂、肽类激素进口<br>文件之一:<br>1.进口国家或者地区的药品管理机构提供的间题进口<br>2.进口单位合法资质的证明文件和该费面形途合法的<br>關閉準胝文件类例 隨閉準胝文件/编号 | 尚未买行许可证管理制度,需提供进口国家的药品管理机构提供的该头的<br>该药品的证明文件:<br>证明文件。 | 品进口无需核发进口准许证的证明文件以及以下操作                                                                       |
| 查询 〈<br>文书J印 〈                                   | 药品出口申请表 1                                                                                                    |                                                        | 五件器 S                                                                                         |
|                                                  | <u>进</u> 进口准许证 2                                                                                               |                                                        | <ul> <li>2 需补正</li> <li>▲ 下载</li> </ul>                                                       |
|                                                  | 无需进口准许证的证明文件 3                                                                                                 |                                                        | <ul> <li>(2) 需补正</li> <li>± 下载</li> </ul>                                                     |
|                                                  | 同意进口药品的证明文件 4                                                                                                  |                                                        | <ul> <li>2 需补正</li> <li>▲ 下载</li> </ul>                                                       |
|                                                  |                                                                                                    | 确定                                                     |                                                                                               |
|                                                  |                                                                                                    | ★ 出口□滞2(英<br>文)                                        | ×)<br>×S2                                                                                     |

图 附件信息

如需用户补正附件信息,点击对应附件后的白色【需补正】按钮,系统提示 "需补正成功",同时该按钮置灰,无法再次点击。

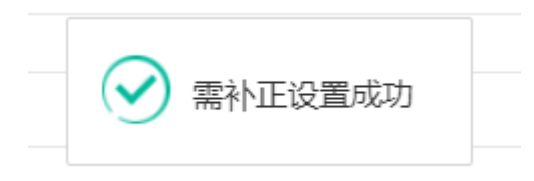

◆小提示:

如进口国家或者地区对蛋白同化制剂、肽类激素进口尚未实行许可证管理制度, 需提供进口国家的药品管理机构提供的该类药品进口无需核发进口准许证的证 明文件以及以下文件之一:

1.进口国家或者地区的药品管理机构提供的同意进口该药品的证明文 件;

2.进口单位合法资质的证明文件和该药品用途合法的证明文件。

よ 提交

在图 待受理数据详情界面中,审批人员可根据企业申报的准许证信息选择: 受理/不予受理/补正材料。其中,字段前带红色 "\*"号的字段为必填项。填写完 毕后,点击右上角蓝色【提交】按钮。即可提交审批信息,提交完成后,系统根据审核结论生成相应的通知书,并弹出通知书打印界面,如下图所示,审批人员可打印通知书。

| 😝 1/15/503                                                                                                    | – a × |
|----------------------------------------------------------------------------------------------------|-------|
| 100 10 12 12 12 12 12 12 12 12 12 12 12 12 12                                                                                                    |       |
| 北京药品管理局行政许可文书                                                                                                    |       |
| 北京药品管理局                                                                                                    |       |
| 经办人:准许证-北京1                                                                                                    |       |
| 51-52 999 Data 2599 Data 2599 Data | v     |
| MARKAN AND AND AND AND AND AND AND AND AND A                                                                                                    |       |

图 通知书打印界面

♦ 小提示:

 第四级审批人员勾选审批不通过并提交后,该票准许证申请会出现在前 三级审批人员的菜单中,前三级任意一个审批人员均可输入通知单编号后 提交,将申请单退回企业。

2. 一级审批人员勾选不予受理或补正材料并提交后,该票准许证申请将退 回给企业,如勾选受理,则流转至下一级。

#### 🔒 通知书预览

录入通知书意见和通知书编号后,点击右上角蓝色【通知书预览】按钮,界 面弹出通知书预览弹框,如下图所示:

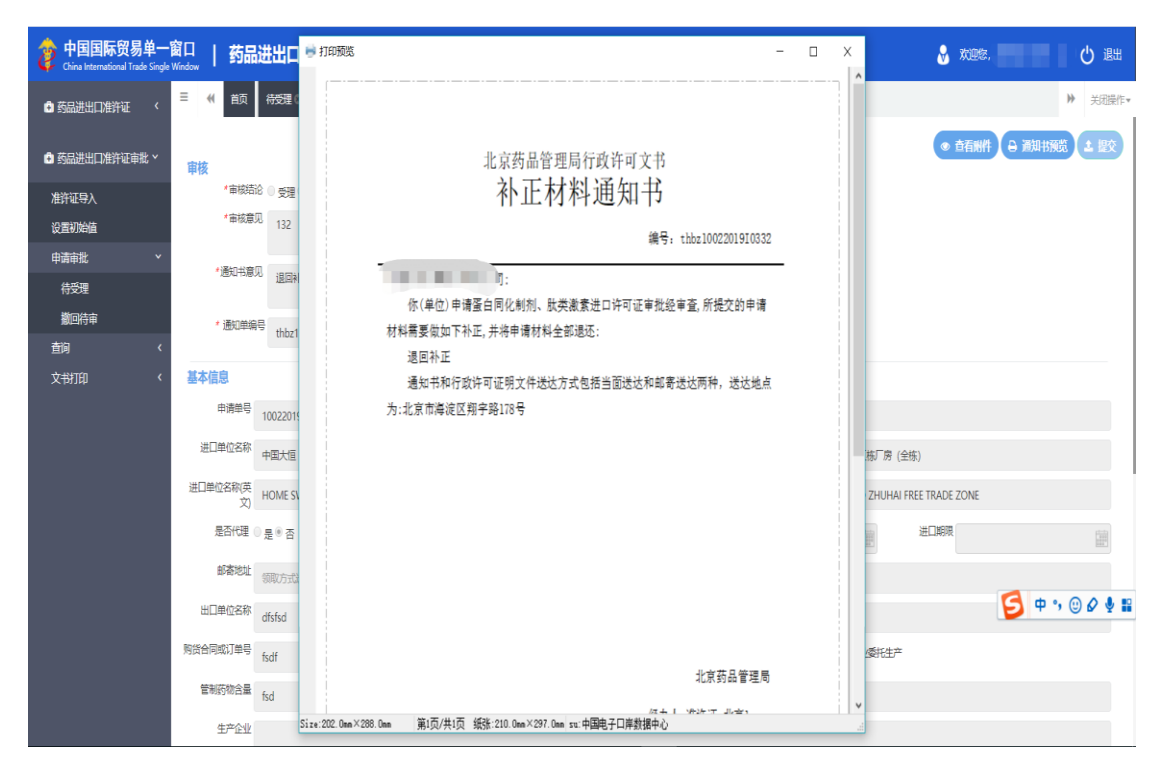

图 通知书打印预览界面

◆小提示:

补正通知书只在首次要求补正时会发送给企业,如补正后要求再次补正,不 会再给用户发送补正通知书。

### 4.3.2 撤回待审

企业可对待受理状态的准许证申请进行撤回。企业端进行撤回后,审批人员 可在撤回待审模块查看已提交撤回的申请,对企业提出的撤回申请进行审核,撤 回审批通过,申请单直接退回企业,撤回审批不通过,审批人员需在待办中继续 审核证书申请。

如下图所示:

| ខ 中国国际贸易单一<br>China International Trade Single W | 窗口   药品      | 品进出口准许证(蛋白    | 日同化制剂肽类激素)  |            |            | 😽 欢迎您,    | 「し」を開      |
|--------------------------------------------------|--------------|---------------|-------------|------------|------------|-----------|------------|
| <ul> <li>药品进出口准许证 </li> </ul>                    | 三 ≪1 首页      | ▼             |             |            |            |           | ▶ 关闭操作+    |
| <ul> <li>药品进出口准许证审批 &gt;</li> </ul>              | Q 撤回查询       |               |             |            |            |           |            |
| 准许证导入                                            | 申请单号         |               | 进/出口        | •<br>中语    | 日期 请选择日期 冒 | 3 章 请选择日期 |            |
| 设置初始值                                            | 药品名称         |               | 申请单位        |            |            |           |            |
| 申请审批 ~                                           |              |               |             | Q 查询 🔊 🗉   | an 1       |           |            |
| 待受理                                              | 度易           | 由法单号          | 由语单位名称      | 進出口業型      | 药品名称       | 并本        | 申法口期       |
| 撤回待审                                             | 1            | 100320190287  | 中期丰富目初      | #D         | 5388-1249- | 戸垣な線回     | 2019-11-22 |
| 査询く                                              | 2            | 1003201910287 | 中国山政花去进中口公司 | <u>ж</u> п |            | 日提衣搬回     | 2019-11-12 |
| хтили х                                          | 显示葉 1 到篇 2 兌 | 和记录,总共 2 朱记录  |             |            |            |           |            |
|                                                  |              |               |             |            |            |           |            |

#### 图 撤回待审界面

点击蓝色申请单号,跳转至对应单据详情界面。具体操作可参考 <u>4.2.1.1 操</u> <u>作(按钮)</u>,不再赘述。

### 4.4 查询

### 4.4.1 申请单查询

提供出口证申请的审核查询功能。

进入左侧菜单"进口准许证申请"——"申请单查询",展开业务菜单(如 下图)。

|              | 0 17/ | 百页     | 申請单直詞 📀       |                |              |       |                          |            |          | ▶ 关闭握 |
|--------------|-------|--------|---------------|----------------|--------------|-------|--------------------------|------------|----------|-------|
| 药品进出口准许证审批 ~ | C HEP | FIELDU |               |                |              |       |                          |            |          |       |
| 准许证导入        |       | 间清单号   |               | 证书编号           |              | 进/出口  |                          | •          | 状态       | •     |
| 设置初始值        | ŝ     | 品名称    |               | 申请单位           |              | 申请日期  | 选择日期                     | 2 (U       | 请选择日期    | 1     |
| 申請审批 <       |       |        |               |                | 0 ###        | 5 BW  |                          |            |          |       |
| 査询・・         |       |        |               |                |              | 0 111 |                          |            |          |       |
| 申请单查询        | +     | 导出     |               |                |              |       |                          |            |          |       |
| 征书查询         |       | 序号     | 申请单号          | 证书编号           | 申请单位         | 进出口类型 | 商品名称                     | 申请日期       | 状态       | 审核意见  |
| 核销查询         |       | 1      | 1003201910280 |                | 中国山傍花卉进出口公司  | 进口    |                          | 2019-11-22 | 待受理      | 查看    |
| 文书打印 《       |       | 2      | 1003201910287 | *              | 中国山街花卉迸出口公司  | 进口    | 100                      | 2019-11-22 | 已提交撤回    | 查看    |
|              |       | 3      | 1003201910282 | 4              | 中国山货花弄进出口公司  | 进口    |                          | 2019-11-22 | 待受理      | 直看    |
|              |       | 4      | 10032019E0134 |                | 中国山货花卉进出口公司  | 出口    | 100                      | 2019-11-20 | 待受理      | 查看    |
|              | •     | 5      | 10032019/0174 | 2              | 中国山贫花卉进出口公司  | 进口    | Ale to the second second | 2019-11-19 | 已撤回      | 查看    |
|              |       | 6      | 10032019E0129 | 2              | 中国大恒(集团)有限公司 | 出口    |                          | 2019-11-19 | 初审通过     | 查看    |
|              |       | 7      | 1003201910185 | 鲁1201911190002 | 中国山线花卉进出口公司  | 进口    |                          | 2019-11-19 | 已改错待发往海关 | 查看    |
|              |       | 8      | 1003201910184 | 12             | 中国山岗花卉进出口公司  | 进口    | (1000)                   | 2019-11-19 | 待受理      | 查看    |
|              |       | 9      | 1003201910183 | 魯1201911190001 | 中国山货花卉进出口公司  | 进口    |                          | 2019-11-19 | 已改错待发往海关 | 查看    |
|              |       | 10     | 1003201910182 | 2              | 中国山货花弄进出口公司  | 进口    |                          | 2019-11-19 | 已撤回      | 查看    |

图 申请单查询

查询功能参考 4.2.1 待受理/待初审/待复审/待审定 ,不再赘述。

在 **图 申请单查询** 中,点击蓝色申请单号,跳转至申请单详情界面中,可以 查看该票申请单的详细信息,在该菜单中,仅可查看,不能提交审批。

在 图 申请单查询 中,点击蓝色审核意见,页面弹出审核意见弹框,审批人员可查看该票单据的审核情况,如下图所示:

| 申请单查询 🛚   | 9             |             |             |         |            |          |
|-----------|---------------|-------------|-------------|---------|------------|----------|
|           |               |             |             |         |            |          |
|           |               |             | 审核意见        |         |            | ×        |
|           | <b>6</b> 0    | 中tuntin     | <b>安世</b> 山 | 中世(4:)  | 安心帝回       |          |
|           | 13.2          | 申北(四)回      |             | 甲加结化    | 甲加息见       |          |
|           | 1             | 2019-11-19  | 准计址-Ш乐4     | 同意      | -          |          |
|           | 2             | 2019-11-19  | 准许证-山东2     | 同意      | -          |          |
|           | 3             | 2019-11-19  | 准许证-山东5     | 已受理     | -          |          |
| 庫         |               |             |             |         |            |          |
| 1003      |               |             |             |         |            |          |
| 1003      |               |             |             |         |            |          |
| 1003      |               |             |             |         |            |          |
| 1003      |               |             |             |         |            |          |
| 1003      |               |             |             |         |            |          |
| 1003      |               |             |             |         |            | ÷        |
| 1003      |               |             |             |         |            | -<br>F海关 |
| 1003      | 显示第 1 到第 3 条记 | 录, 总共 3 条记录 |             |         |            |          |
| 1003      |               |             |             |         |            |          |
| 1003      |               |             |             |         |            | E海关      |
| 100320190 | 0182          | - 中国山货花     | 卉进出口公司 进口   | 其他改良种用马 | 2019-11-19 | 已撤回      |

图 审核意见

### 4.4.1.1操作(按钮)

#### ( 🔸 导出 )

审核人员勾选申请单,点击白色"导出"按钮,可导出药品进出口准许证申 请单数据,点击确认按钮,可导出 Excel 表格,如果不勾选申请单,默认导出全 部查询出的申请单。

### 4.4.2 证书查询

提供出口证书的审核查询功能。

进入左侧菜单"进口准许证申请"——"证书查询",展开业务菜单(如 下图)。

| ខ 中国国际贸易单一窗                         |     | 药品          | 进出口准许证(蛋白同         | 化制剂肽类激素       | <u>\$</u> ) |              |                  |            | 🕹 🛪                                   | يون مورون (1980).<br>مورون (1980) | 一〇二二       |
|-------------------------------------|-----|-------------|--------------------|---------------|-------------|--------------|------------------|------------|---------------------------------------|-----------------------------------|------------|
| <ul> <li>药品进出口准许证 </li> </ul>       | ≡ « | 首页          | 证书查询 🛛             |               |             |              |                  |            |                                       |                                   | ▶ 关闭操作+    |
| <ul> <li>药品进出口准许证审批 &gt;</li> </ul> | Q 证 | 牛童询         |                    | yrr addir m   |             |              |                  |            |                                       |                                   |            |
| 准许证导入                               |     | 申请单号        |                    | 证书编号          |             |              | 申请单位             |            | 的話名称                                  | ·                                 |            |
| 设置初始值                               |     | 进/出口        | •                  | 海关状态          |             | •            | 签发日期 请选择日期       |            | · · · · · · · · · · · · · · · · · · · | 41                                |            |
| 申请审批 <                              |     |             |                    |               |             | Q 查询         | つ 重置             |            |                                       |                                   |            |
| 査询 ~                                | G   | 空成#1        |                    | BH            |             |              |                  |            |                                       |                                   |            |
| 申请单查询                               |     | - 70,46,710 |                    | date with     | db28646744  | 米山口茶町        | 在日夕助             | ***        | 江州县大                                  | 海关建大                              | 100.0km    |
| 证书查询                                |     | 序号          | 业书酬专               | 甲语半专          | 申请单位        | 进出口类型        | 問語省称             | 金友日期       | 北中状態                                  | 周天状态                              | 1141       |
| 极销查询<br>文·###70                     |     | 1           | 44@                | 1003201910302 | 北京大恒        | 进口           | 基金会和计划           | 2019-11-21 | 申批通过                                  |                                   | -          |
| X-HIDI V                            |     | 2           | 44000              | 10032019E0171 | 北京大恒        | 21L          | ●金宝玉和计划…         | 2019-11-21 | 申和通过                                  |                                   |            |
|                                     |     | 3           | 44@@               | 10032019E0170 | 和武人道        | 804          | 老玉云和江河           | 2019-11-21 | 甲烷通过                                  | -                                 | Dents Webb |
|                                     |     | -           | #E201911100002     | 10032019E0117 | 中国山政化开      |              | 兵1880股州州 ···     | 2019-11-10 | 口次接行及任何大                              | No. Mr. Hardwood Pro-             | 1FIC IXte  |
|                                     |     | 5           | 書[201911190001     | 10032019E0131 | 中国田営化件…     | ЩЦ<br>2#10   | 13Z              | 2019-11-19 | 口以指侍及任海大                              | 海关接收成功                            | 1FIR IXta  |
|                                     |     | 7           | #4                 | 10032019/0203 | 北京大臣        | 近口           | 以及作用的证<br>第一个面计相 | 2019-11-21 | 中部(通1-2                               | 海关接收成功                            |            |
|                                     |     | 8           | ±1201906           | 10032019/0301 | 北京大臣        |              |                  | 2019-11-11 | 中非6回12                                | No. Section of the                |            |
|                                     |     | 9           | #1201905           | 10032019/0297 | 北京大臣        | 进口<br>进口     |                  | 2010-11-11 | 中国山西北                                 | 3624190Kratth                     |            |
|                                     |     | 10          | 南1201904           | 10032019/0297 | 北京大陸        | 2010<br>2011 | 出口药物 出           | 2019-11-11 | 中国通过                                  | 海关地的成功                            |            |
|                                     |     | 10          | 70201304           | 1003201310230 | 16207.18    | ALL HI       | 111-18/27/9/112  | 2015-11-11 | HT HAREBALL                           | MDA3600000                        |            |
|                                     | 显示弹 | 51 到第 10    | 条记录,总共 25 条记录 每页显示 | 10 _ 条记录      |             |              |                  |            |                                       | « < 1 2                           | 3 > =      |
|                                     |     |             |                    |               |             |              |                  |            |                                       |                                   |            |
|                                     |     |             |                    |               |             |              |                  |            |                                       |                                   |            |
|                                     |     |             |                    |               |             |              |                  |            |                                       |                                   |            |
|                                     |     |             |                    |               |             |              |                  |            |                                       |                                   |            |
|                                     |     |             |                    |               |             |              |                  |            |                                       |                                   |            |

#### 图 证书查询

查询功能参考 4.2.1 待受理/待初审/待复审/待审定,不再赘述。

### 4.4.2.1 操作(按钮)

#### 🌲 完成并发往海关

审核人员勾选一个或多个证书,点击"完成并发往海关"按钮,将证书电 子数据发往海关,状态变为"海关接收成功"代表海关已接收到电子数据,此 时企业可使用证书申报报关单。 🔒 打印

审核人员勾选对应证书,点击白色"打印"按钮,可对证书进行打印,证 书可多次打印。

打印需要安装控件,若没有安装,系统自动弹出提示,用户可点击弹出框中的"执行安装"链接下载并安装控件,控件安装完成后刷新界面,选择数据点击"打印"。

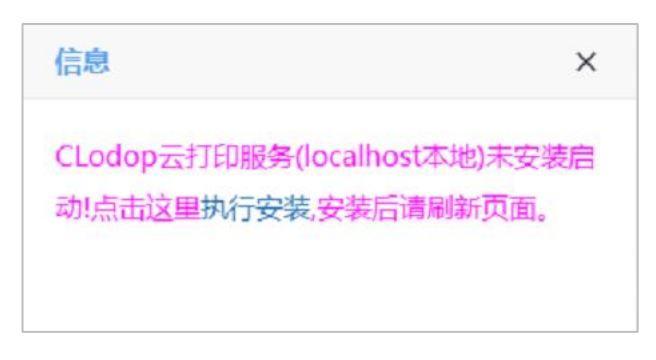

#### 图 安装控件

打印证书时,可在弹出的打印界面调整字体大小位置,系统默认设置的黄 框位置是标准位置,各局可以根据打印出的证书情况自行调整每个字段打印的 位置和字体大小,调整完成后,点击"应用",可保存位置及字体大小,以后 不用再调整。

|                     | Nee   Pan           |                                          |                                                                                                    | -                  | O X            | ☆ 欢迎悠,准许语 | E-北京1   🕛 退出 |
|---------------------|---------------------|------------------------------------------|----------------------------------------------------------------------------------------------------|--------------------|----------------|-----------|--------------|
| ■ 药品进出口准许证 <        | 《 颜 4               | 位置移动 ▶ ◀<br>B Z <u>U</u> ≣               | ▲ ▼ 田井林 → 大小2 ( ) 論() () 気(水) () 高(122) () 日 () () () () () () () () () () () () ()                                                                                                    | ,〕                 | <b>日</b><br>打印 |           | ▶ 关闭操作+      |
| Q<br>● 药品进出口准许征审批 > | <b>证件查询</b><br>申清单号 | ×<br>1TEXT:京I201<br>2TEXT:2019-1         | ·                                                                                                    |                    | ,<br>,         | 药品名称      |              |
| 准许证导入               |                     | 3TEXT: 发明记<br>4TEXT: 213213              |                                                                                                    | _                  |                |           |              |
| 设置初始值               | 进/出口                | 5TEXT:123<br>6TEXT:010125                | 药品讲口准许证                                                                                                    |                    |                | 选择日期 【    |              |
| 申请审批(               |                     | 7TEXT:<br>8TEXT:213架                     | IMPORT AUTHORIZATION FOR DRUGS 第号: 陳1201911260                                                                                                    | 002                |                |           |              |
|                     |                     | 9TEXT: asd<br>10TEXT: asd                | 为 en en en en en en en en en en en en en                                                                                                    | 6                  |                |           |              |
| 由诸单音响               | 1 完成并发祖             | 11TEXT: asd<br>12TEXT:南京:                | 機械《中华人民共和国翁品管理法》規定,現進許以下進位連口以下翁品。                                                                                                    | -                  |                |           |              |
| 证书查询                | 序                   | 13IEXI:值州:<br>14TEXI:asdqv<br>15TEXI:asd | In cursuance of the * DRUG ADMINISTRATION LAW OF THE PEOPLE'S REPUBLIC OF CHINA*, we neeeby grant the importer listed                                                                                                    |                    |                | 海关状态      | 操作           |
| 校销查询                | <b>2</b> 1          | 16TEXT: asd<br>17TEXT: 2020-             | low an authorization to incort the consignment specified in following columns.                                                                                                    |                    |                | 海关接收成功    | 作废改错         |
| 文樹印 〈               | 2                   | 18TEXT:北京E                               | 进口单位发展标:                                                                                                    | 1                  |                | 海关接收成功    | 作废改错         |
|                     | 3                   |                                          | nconter A                                                                                                    |                    |                |           | 作废改错         |
|                     | ii 4                |                                          | EDUANDIANZIZHONGIIN                                                                                                    |                    |                |           | 作废改错         |
|                     | 5                   |                                          |                                                                                                    |                    |                |           |              |
|                     | 6                   |                                          | ○····································                                                                                                    | $\left\{ \right\}$ |                | 海关同意作废    |              |
|                     | 7                   |                                          | inconter 21312313                                                                                                    |                    |                |           | 作废改错         |
|                     | 8                   |                                          |                                                                                                    |                    |                | 海关同意变更    | 作废改错         |
|                     | 9                   |                                          |                                                                                                    |                    |                | 海关同意变更    | 作废改错         |
|                     | 10                  |                                          | と口英称名称 商品编码 利型 包装与证券 改革<br>Same of SLISSiances for HSCOde Designs Form Zackana & Streamb Organity                                                                                                    | 1                  |                | 海关接收成功    | 作废改错         |
|                     | 显示第 1 到第 10 条       |                                          | Tepsreinstobelingortes (150.000) Construction Statistical Statistical Statisti |                    | • ,            |           | 4 5 2 2      |

◆ 导出 )

审核人员勾选对应证书,点击白色"导出"按钮,可导出药品进出口准许 证数据统计表,点击确认按钮,可导出 Excel 表格,如果不勾选证书,默认导出 全部查询出的证书数据。

作废

最后一级审核通过出证后或已经将证书发往海关后,审核人员可对证书进行 作废。

### ♦ 小提示:

如果是对已发给海关的证书作废,需先与用户确认证书是否在通关或已报 关完毕,否则可能导致作废失败。

改错

最后一级审核通过出证后或已经将证书发往海关后,审核人员可对证书进行 改错,修改部分信息后需再次点击"完成并发往海关"按钮,将证书发往海关。

♦ 小提示:

如果是对已发给海关的证书改错,需要先与企业确认证书是否在通关或已 报关完毕,否则可能导致改错后再次发往海关时提示失败。

改错完成并成功发往海关后,企业看到的证书数据同步更新。

#### 4.4.3 核销查询

点击左侧的"查询"-"核销查询"菜单,可查询准许证报关核销后海关返回的核 销数据(即使用准许证实际报关的数量),界面显示如下图所示。

| 👌 中国国际贸易单一<br>China International Trade Sing | -窗口   药品<br><sup>Je Window</sup>   药品 | 品进出口准许证(蛋白同化制)        | 剂肽类激素)             |                                     |        | 😸 XOBER, | して通知       |
|----------------------------------------------|---------------------------------------|-----------------------|--------------------|-------------------------------------|--------|----------|------------|
| <ul> <li>药品进出口准许证</li> </ul>                 | ≡ ≪ ★★                                | 核納靈询 💿                |                    |                                     |        |          | ▶ 关闭操作~    |
| <ul> <li>药品进出口准许证审批 &gt;</li> </ul>          | Q 核销查询                                |                       | 1011730670         | HH E3 104 E3 104                    |        |          |            |
| 准许证导入                                        | 11. T204 1                            | ,                     |                    | → ++)( <l(h) p="" 前选择日期<=""></l(h)> | 212    | 王请选择日期   | 2019       |
| 设置初如植<br>申请审批 <                              |                                       |                       |                    |                                     |        |          |            |
| 直词 ~                                         | ◆ 与出核保<br>应号                          | ·教派<br>征士编号           | 报关单号               | 由退口期                                | 讲史口举刑  | 宙排創门     | 核药口服       |
| 申请单查询<br>证书查询                                | 1                                     | 东E201911130004        | 01012019000000894  | 2019-11-14                          |        | 北京药监     | 2019-11-14 |
| 核销查询                                         | 2                                     | <b>京E201911130002</b> | 01012019000000895  | 2019-11-14                          | 出口     | 北京药监     | 2019-11-14 |
| 文书打印 〈                                       | 3                                     | 班1201911120006        | 010120190000097899 | 2019-06-11                          | 进口     | 北京药监     | 2019-11-13 |
|                                              | 4                                     | 第1201911120013        | 010120191000004404 | 2019-11-13                          | 进口     | 北京药监     | 2019-11-13 |
|                                              | 6                                     | 京1201911120009        | 010120191000004403 | 2019-11-13                          | 海口     | 北京約區     | 2019-11-13 |
|                                              | Ŭ                                     | Jaco 19 10 50001      |                    | 2013/00/11                          | ALL HA | 10745Jm  | 2010 11 00 |
|                                              |                                       |                       |                    |                                     |        |          |            |
|                                              |                                       |                       |                    |                                     |        |          |            |
|                                              |                                       |                       |                    |                                     |        |          |            |
|                                              | 显示第 1 到第 6 务                          | 张记录,总共6条记录每页显示 10 ▲ 条 | 记录                 |                                     |        |          |            |
|                                              |                                       |                       |                    |                                     |        |          |            |
| javascript:void(0)                           |                                       |                       |                    |                                     |        |          |            |

图 核销查询

点击数据列表中的蓝色证书编号,可弹出准许证样式,如图 查看准许证所示,点 击数据列表中的蓝色报关单号,可查看该证书关联的报关单详情,如图 核销详情所

示。

| 🎓 中国国际贸易单一<br>China International Trade Single | 窗口   药品进出口 <sup>号打印</sup>        | 预燃                                                                                                    |                       |                                    |                            | - 🗆                                         | × |         |            |
|------------------------------------------------|----------------------------------|----------------------------------------------------------------------------------------------------|-----------------------|------------------------------------|----------------------------|---------------------------------------------|---|---------|------------|
| <ul> <li>药品进出口准许证 </li> </ul>                  |                                  |                                                                                                    |                       |                                    |                            |                                             |   |         | ₩ 关闭操作+    |
| ● 药品进出口准许证审批 >                                 | 证书编号                             |                                                                                                    | 药品出                   | 口准许                                | 证                          | 编号: 京E201911130004                          |   | 至 法法将日期 | 1981       |
| 准许证导入<br>设置初始值                                 |                                  | <b>秋祸《中华人民共和国药品管理</b>                                                                                                    | EXPORTAUTH            | ALLE PRIZE                         | , DRUGS                    | FioNo.<br>安運日間: 2019-11-13<br>Date of Issue |   |         |            |
| 申请审批く                                          | ◆ 导出核销数据                         | In pursuance of the *DRUG ADMINIS<br>an asythetization to expert the canalg                                                                                                    | TRATION LAW OF THE PI | COPLE' S REPUBLICO<br>19 NO MONTO. | OF CHINA" , se heroby gran | nts the expertor listed below               |   |         |            |
|                                                | 序号                               | 当日单礼及法法:                                                                                                    |                       |                                    |                            |                                             |   | 审批部门    | 核销日期       |
| 甲磺甲基阿                                          | 1                                | Disperter<br>北京市海道区                                                                                                    | 中关村路29号               |                                    |                            |                                             |   | 北京药监    | 2019-11-14 |
| HT DEM                                         | 2                                |                                                                                                    |                       |                                    |                            |                                             |   | 北京药监    | 2019-11-14 |
| 検担目内                                           | 3                                |                                                                                                    |                       |                                    |                            |                                             |   | 北京药临    | 2019-11-13 |
| X uniter X                                     | 4                                | 建口单位及地区                                                                                                    |                       |                                    |                            |                                             |   | 北京药监    | 2019-11-13 |
|                                                | 5                                | 北京市海流区中兴市路29号                                                                                                    |                       |                                    |                            |                                             |   | 北京药监    | 2019-11-13 |
|                                                | 6                                |                                                                                                    |                       |                                    |                            |                                             |   | 北京药监    | 2019-11-06 |
|                                                |                                  | 速び清評派号:<br>ImportCentfloate No .                                                                                                    | 发证已刻:<br>Date of ssue | 2019-11-13                         | 失效日期:<br>Date of Expiry    | 2019-12-30                                  |   |         |            |
|                                                |                                  | 立 口 高 希 木 示<br>Name of Substances or<br>Preparations to be Exported                                                                                                    | 商品結局<br>HS Code       | 해 1년<br>Dosege Form                | 礼祭 時純格<br>Package&Strength | 截 美<br>Quartity                             |   |         |            |
|                                                |                                  | 以锡为活性物的载体催化剂                                                                                                    | 3815110000            |                                    | 43434qq                    | 100千克 100                                   |   |         |            |
|                                                | 显示第 1 到第 6 条记录,总共 (<br>Size:202. | ☆ペカカナ王:<br><sup>2</sup> ペカカナ王:<br><sup>2</sup> ペカカナ:<br><sup>2</sup> ペカカナ:<br><sup>2</sup> ペカカナ | 我:210.0mm×297.0mm     | su:中国电子口岸                          | 数据中心                       |                                             |   |         |            |
|                                                |                                  |                                                                                                    |                       |                                    |                            |                                             |   |         |            |

图 查看准许证

| 中国国际贸易单<br>China International Trade Sir | 一窗[<br>ngle Wind | □   药品进        | 出口准许证(蛋白同化     | 制剂肽类激素)   |                   |              |                | &       | 欢迎怨,         | 1   | し 通出 |
|------------------------------------------|------------------|----------------|----------------|-----------|-------------------|--------------|----------------|---------|--------------|-----|------|
| 奇品进出口准许证                                 | =                | ● ● ● 前页 核     | 約査询○ 核判洋情 ○    |           |                   |              |                |         |              | ₩   | 关闭操作 |
| <ul> <li>药品进出口准许证审批 &gt;</li> </ul>      |                  | ③ 基本信息<br>证书编号 | 室E201911130004 | 报关单号      | 01012019000000894 | 境内收发货人       | 中国士恒/集团)有限公司   |         |              |     |      |
| 准许证导入设置初始值                               |                  | 监管代码           | L              | 运输方式      | 其它运输              | 消费使用单位       | 中国大恒(集团)有限公司   |         |              |     |      |
| 申请审批                                     | <                | 进/出境关别         | 京机场关           | 申报日期      | 2019-11-14        | 核销日期         | 2019-11-14     |         |              |     |      |
| 申请单查询                                    |                  | G 商品信息         | × D:           | unitere   | 010# <b>-</b>     | 内容装置从从       | 1010 11 D.C.++ |         | مدعو         | 200 |      |
| 证书查询<br>核销查询                             |                  | 1 以線光          | 54季            | 381511000 | 中报政(##<br>0 10    | 中报数量单位<br>千克 | 900111         | 99<br>0 | r 4640r<br>0 | 人民币 |      |
| 文財印                                      | <                |                |                |           |                   |              |                |         |              |     |      |
|                                          |                  |                |                |           |                   |              |                |         |              |     |      |
|                                          |                  |                |                |           |                   |              |                |         |              |     |      |
|                                          |                  |                |                |           |                   |              |                |         |              |     |      |
|                                          |                  |                |                |           |                   |              |                |         |              |     |      |
|                                          |                  | 显示第1到第1条记录     | ē, 总共 1 假记录    |           |                   |              |                |         |              |     |      |

图 核销详情

### 4.5 文书打印

### 4.5.1 通知书打印

提供通知书查询打印功能,默认显示所有受理通知书、不予受理通知书、 补正材料通知书和不予许可决定书,审批人员打印后可提供给企业。

进入左侧菜单"文书打印"——"通知书打印",右侧展示界面如下图:

| 中国国际贸易单一<br>China International Trade Single W | 窗口   药品i      | 进出口准许证(蛋白同         | 化制剂肽类激素)     |         |         | 🖌 欢迎總, 🚃            | 一〇二十      |
|------------------------------------------------|---------------|--------------------|--------------|---------|---------|---------------------|-----------|
| <ul> <li>药品进出口准许证 </li> </ul>                  | ☰ 🕊 首页        | 通知书订印 😒            |              |         |         |                     | ▶ 关闭操作-   |
| 药品进出口准许证审批 ~                                   | Q 通知书查询       |                    |              |         |         |                     |           |
| 准许证导入                                          | 申请单号          |                    | 通知书编号        | 发布日期 请逆 | 離日期 副   | <b>室</b> 发布日期 请选择日! | 81 Littl  |
| 设置初始值                                          | 申请单位名称        |                    | 进/出口         | ▼ 通知书类型 | -       |                     |           |
| 申请审批 〈                                         |               |                    | Q #          | 前 つ 重置  |         |                     |           |
| ●回 く<br>→ ##100 ~                              | Q 通知书查询给      | 果                  |              |         |         |                     |           |
| 通知书打印                                          | 序号            | 通知书编号              | 申请单位         | 进出口类型   | 通知书类型   | 发布日期                | 操作        |
| 签批单打印                                          | 1             | sl10032019l0126    | 中国山货花卉进出口公司  | 进口      | 受理通知书   | 2019-11-20          | 打印通知书     |
|                                                | 2             | 003                | 中国山货花卉进出口公司  | 进口      | 受理通知书   | 2019-11-19          | 打印通知书     |
|                                                | 3             | 001                | 中国山货花卉进出口公司  | 进口      | 补正材料通知书 | 2019-11-19          | 打印通知书     |
|                                                | 4             | 1323132            | 中国山货花卉进出口公司  | 进口      | 受理通知书   | 2019-11-19          | 打印通知书     |
|                                                | 5             | sI10032019E0131    | 中国山货花卉进出口公司  | 出口      | 受理通知书   | 2019-11-19          | 打印通知书     |
|                                                | 6             | 11                 | 中国大恒(集团)有限公司 | 出口      | 受理通知书   | 2019-11-19          | 打印通知书     |
|                                                | 7             | 1                  | 中国大恒(集团)有限公司 | 出口      | 补正材料通知书 | 2019-11-19          | 打印通知书     |
|                                                | 8             | 002                | 中国山货花卉进出口公司  | 进口      | 受理通知书   | 2019-11-19          | 打印通知书     |
|                                                | 9             | 004                | 中国山货花卉进出口公司  | 进口      | 受理通知书   | 2019-11-19          | 打印通知书     |
|                                                | 10            | sl1231313          | 中国山货花卉进出口公司  | 出口      | 受理通知书   | 2019-11-18          | 打印通知书     |
|                                                | 显示第 1 到第 10 : | 新记录,总共 70 新记录 每页显示 | 10。 新迟录      |         |         | < < 1 2             | 3 4 5 > > |

#### 图 通知书打印

查询功能参考 4.2.1 待受理/待初审/待复审/待审定,不再赘述。

在 **图 通知单打印** 中,点击对应通知单后方蓝色"打印通知书",界面跳转 至通知书预览界面,如下图所示:

| ខ 中国国际贸易单一<br>China International Trade Single W | 窗口   药品进      | 出口准许证     | 正(蛋白同化制剂肽类激素)                                                                   | ⊗ xx迎総, : U U 退出                                                                       |
|--------------------------------------------------|---------------|-----------|---------------------------------------------------------------------------------|----------------------------------------------------------------------------------------|
| <ul> <li>药品进出口准许证</li> </ul>                     | = ≪ 首页 ;      | 通知书打印 🛛   |                                                                                 | ▶ 关闭操作+                                                                                |
| <ul> <li>药品进出口准许证审批 &gt;</li> </ul>              | Q 通知书查询       |           | :打印残底<br>□ 正常   ●放大   ●幅小   ●打印                                                 | ×                                                                                      |
| 准许证导入                                            | 申请单号          |           |                                                                                 | <b>赴选择日期</b> [1]]                                                                      |
| 设置初始值                                            | 申请单位名称        |           |                                                                                 |                                                                                        |
| 申请审批 <                                           |               |           | 江苏省药品监督管理局行政许可文书                                                                |                                                                                        |
| 查询 〈                                             | O 通知书查询结果     |           | 受理通知书                                                                           |                                                                                        |
| 文书打印 ~                                           |               | 2840-     | 编号: s11003201910126                                                             | +81.0m                                                                                 |
| 通知书打印                                            | 1345          | -110022   | 中国山後龙海港出口公司。                                                                    | SRTF<br>+Tr/Tuzzkn+H                                                                   |
| 资献申订印                                            | 1             | s110032   | (单位)申请蛋白同化制剂、肽类激素进口许可证审批经审查,申请合法定形                                              | 1」<br>1」<br>1」<br>1」<br>1」<br>1)<br>1)<br>1)<br>1)<br>1)<br>1)<br>1)<br>1)<br>1)<br>1) |
|                                                  | 2             | 0         | 式,根据《中华人民共和国行政许可法》第三十二条的规定,决定予以受理。                                              |                                                                                        |
|                                                  | 3             | 0         | 该申请事项审批时限为15个工作日(不含技术审评和送达时限)。有关行政许可                                            | 110000115                                                                              |
|                                                  | 4             | 132       | 或者不予行政许可的证明文件,我局将在规定期限内送达你(单位)。<br>通知书和任政状页证明文件进行专家与任务不遵计和的案例计算表,送注地上           | 9 JEU/00/115                                                                           |
|                                                  | 5             | \$1100320 | あれてからまでも、この人になながみため自当しなながらのななかが、なななたが、                                          | 110000115                                                                              |
|                                                  | b             | _         |                                                                                 | 打印进入计书                                                                                 |
|                                                  | /             |           |                                                                                 | 打印度人行                                                                                  |
|                                                  | 8             | 0         |                                                                                 | 打印通知书                                                                                  |
|                                                  | 9             | 0         |                                                                                 | 打印通知书                                                                                  |
|                                                  | 10            | si12:     |                                                                                 | 打印通知书                                                                                  |
|                                                  | 显示第 1 到第 10 条 | 己录,总共 70  |                                                                                 | 2 3 4 5 > *                                                                            |
|                                                  |               |           | 江苏省药品监督管理局                                                                      |                                                                                        |
|                                                  |               |           | 页数:1 纸张:210.0mm×297.0mm Size:202.0mm×288.0mm Top:4.2mm Left.4.2mm su:中国电子口岸数据中心 | *                                                                                      |
|                                                  |               |           |                                                                                 |                                                                                        |

图 打印预览

### 4.5.2 签批单打印

提供签批单查询打印功能。

进入左侧菜单"文书打印"——"签批单打印",右侧展示界面如下图:

| ខ 中国国际贸易单一<br>China International Trade Single W | 窗口<br>Indow | 药品    | 出出口准许证(蛋          | 白同化制剂肽类激素           | 5)          |       |            |            | 🔗 X128,              | - 1 4 通出 |
|--------------------------------------------------|-------------|-------|-------------------|---------------------|-------------|-------|------------|------------|----------------------|----------|
| <ul> <li>药品进出口准许证 </li> </ul>                    | =           | (首页   | 签批单打印 😒           |                     |             |       |            |            |                      | ▶ 关闭操作   |
| <ul> <li>药品进出口准许证审批 &gt;</li> </ul>              | Q iII       | 件查询   |                   |                     |             |       |            |            |                      |          |
| 准许证导入                                            |             | 申请单号  |                   | 证书编号                |             | 申请单位  |            |            | 状态                   | •        |
| 设置初始值                                            |             | 签发日期  | 请选择日期             | · 进/出口              | •           |       |            |            |                      |          |
| 申请审批 〈                                           |             |       |                   |                     | Q 香油        | っ一面留  |            |            |                      |          |
| 査询く                                              |             |       |                   |                     |             |       |            |            |                      |          |
| 文书打印 ~                                           |             | 序号    | 申请单号              | 证书编号                | 申请单位        | 进出口类型 | 签发日期       | 有效期        | 状态                   | 操作       |
| 通知书打印                                            |             | 1     | 1003201910302     | 44@                 | 北京大恒        | 进口    | 2019-11-21 | 2019-11-23 | 审批通过                 | 打印签批单    |
| 签批单打印                                            |             | 2     | 10032019E0171     | 44@@@               | 北京大恒        | 出口    | 2019-11-21 | 2019-11-23 | 审批通过                 | 打印签批单    |
|                                                  |             | 3     | 10032019E0170     | 44@@                | 北京大恒        | 出口    | 2019-11-21 | 2019-11-23 | 审批通过                 | 打印签批单    |
|                                                  |             | 4     | 1003201910119     | 鲁1201911140001      | 中国山货花卉进出口公司 | 进口    | 2019-11-14 | 2020-11-13 | 已改错待发往海关             | 打印签批单    |
|                                                  |             | 5     | 1003201910185     | 鲁1201911190002      | 中国山货花卉迸出口公司 | 进口    | 2019-11-19 | 2020-11-18 | 已改错                  | 打印签批单    |
|                                                  |             | 6     | 10032019E0131     | 售E201911190001      | 中国山货花卉进出口公司 | 出口    | 2019-11-19 | 2019-12-30 | 已改错待发往海关             | 打印签批单    |
|                                                  |             | 7     | 10032019E0117     | 魯E201911180002      | 中国山货花卉进出口公司 | 出口    | 2019-11-18 | 2019-12-30 | 已改错待发往海关             | 打印签批单    |
|                                                  |             | 8     | 10032019E0043     | BE201911120001      | 中国山货花卉进出口公司 | 出口    | 2019-11-12 | 2019-12-30 | 已改错                  | 打印签批单    |
|                                                  |             | 9     | 10032019E0083     | 鲁E201911140002      | 中国山货花卉进出口公司 | 出口    | 2019-11-14 | 2019-12-30 | 已改措                  | 打印蓝批单    |
|                                                  |             | 10    | 1003201910293     | 京1201901            | 北京大恒        | 进口    | 2019-11-11 | 2019-09-11 | 审批通过                 | 打印盔批单    |
|                                                  | 显示          | 第1到第1 | 0 祭记录,总共 36 祭记录 卷 | 页显示 <b>10</b> • 第记录 |             |       |            |            | a • <mark>1</mark> 2 | 3 4 > >  |

图 行政许可审批流程表查询

查询功能参考 4.2.1 待受理/待初审/待复审/待审定,不再赘述。

在 图 行政许可审批流程表查询 中,点击申请单后方蓝色"打印签批单",界 面跳转至图 行政许可审批流程表打印界面,如下图所示,点击"打印"按钮可打印 行政许可审批流程表以便存档。

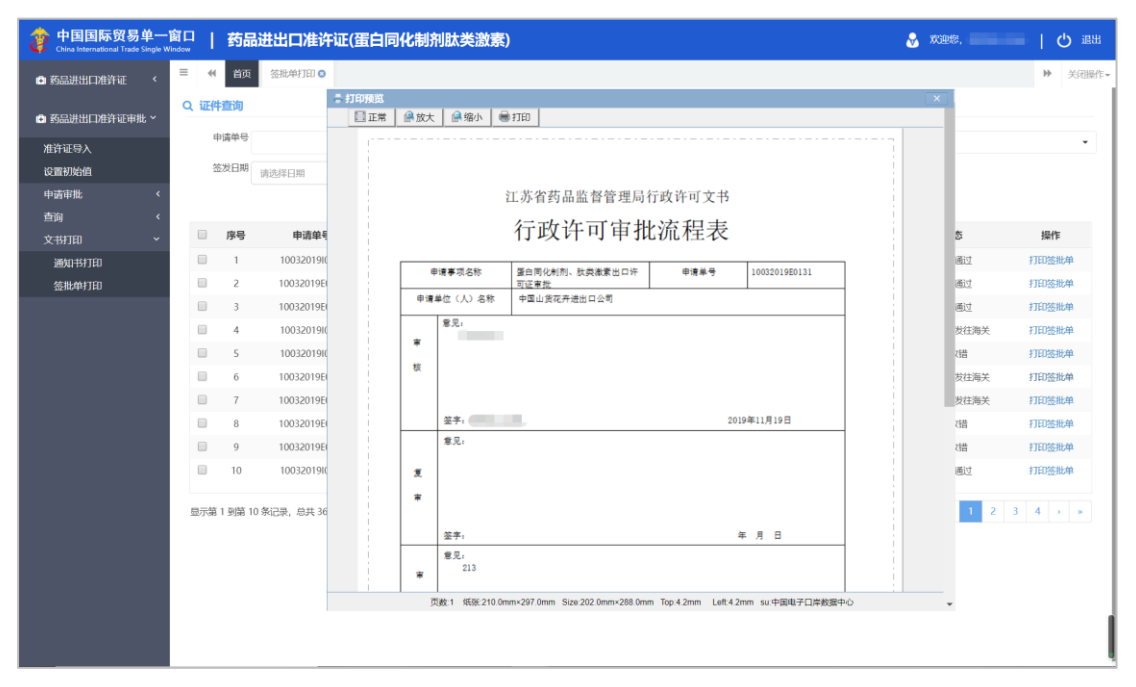

图 行政许可审批流程表打印